# **CUSTOMER GUIDE** FOR ACH ORIGINATION

OMB

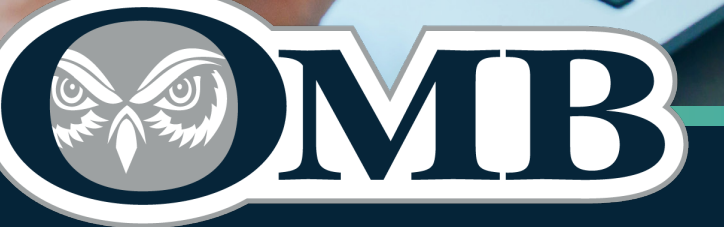

**OLDMISSOURIBANK.COM** (417) 869-9000

MEMBER FDIC

FDIC D

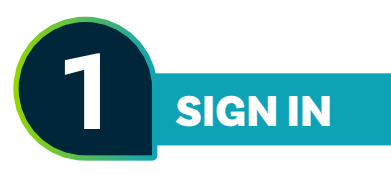

- Sign into online banking at oldmissouribank.com
- Select Continue

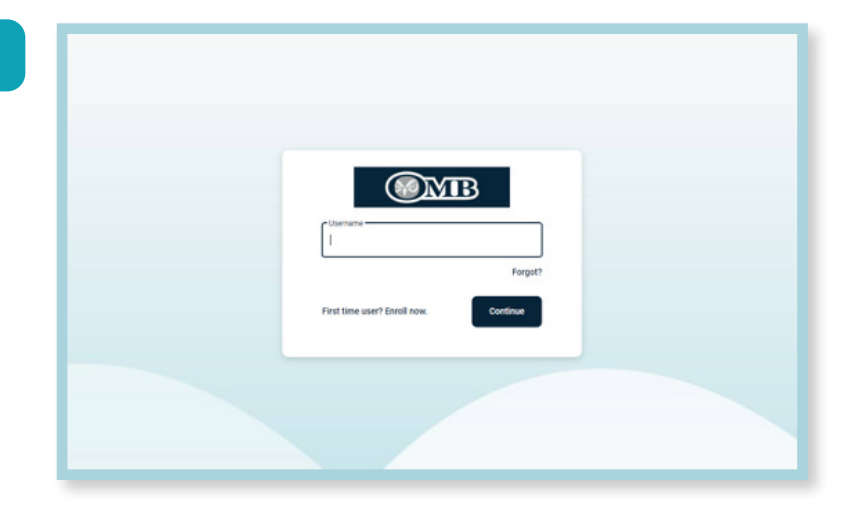

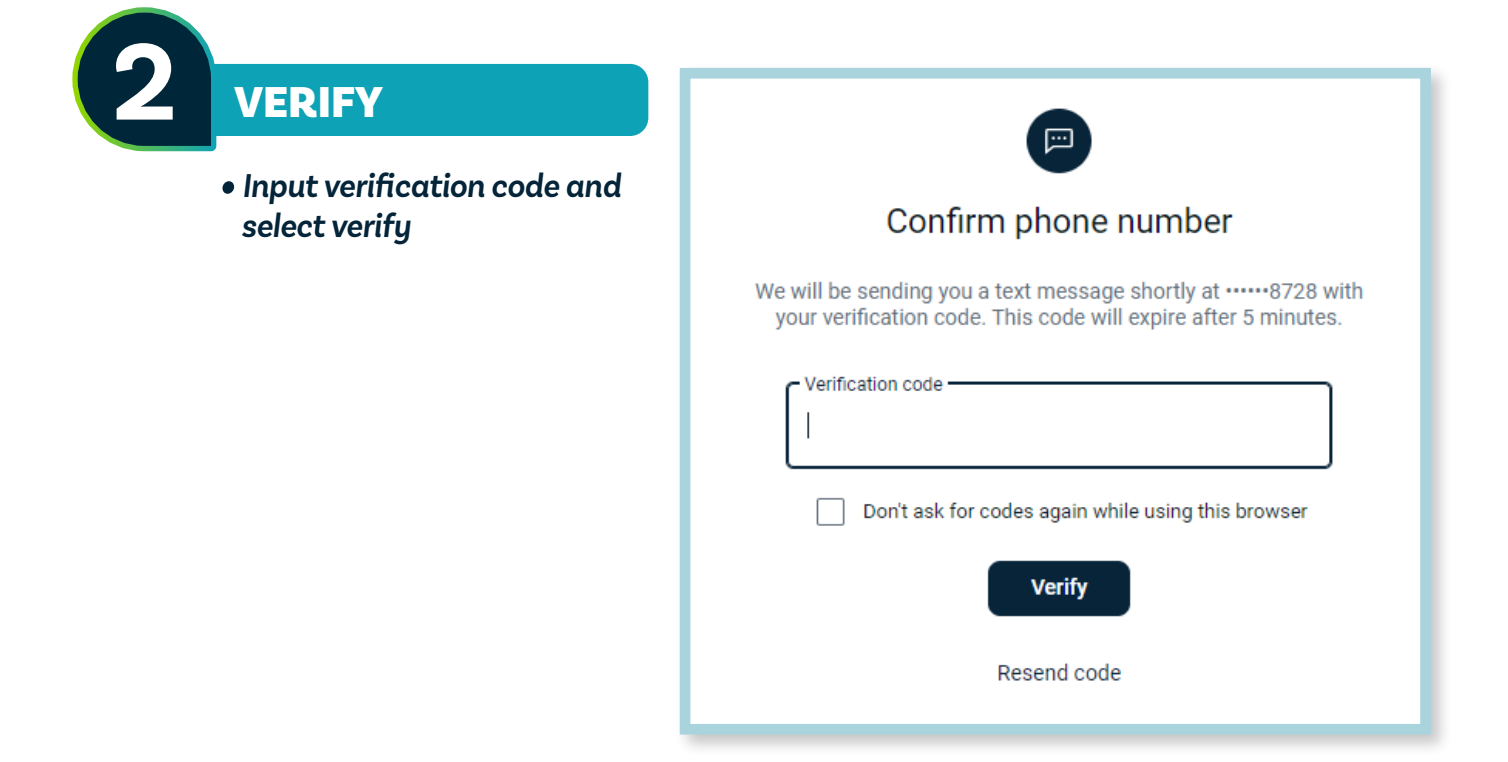

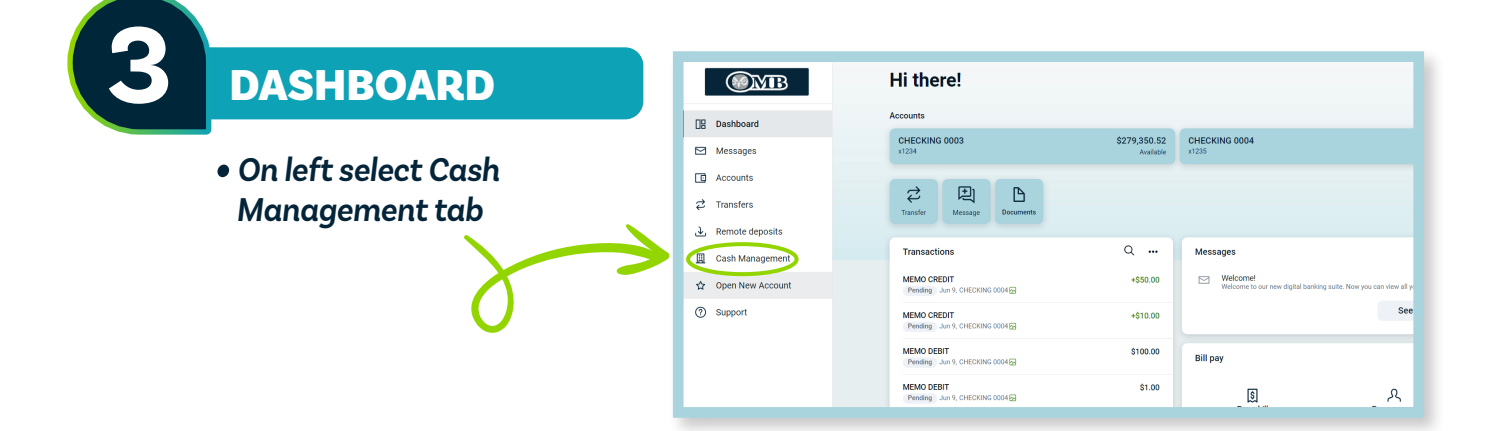

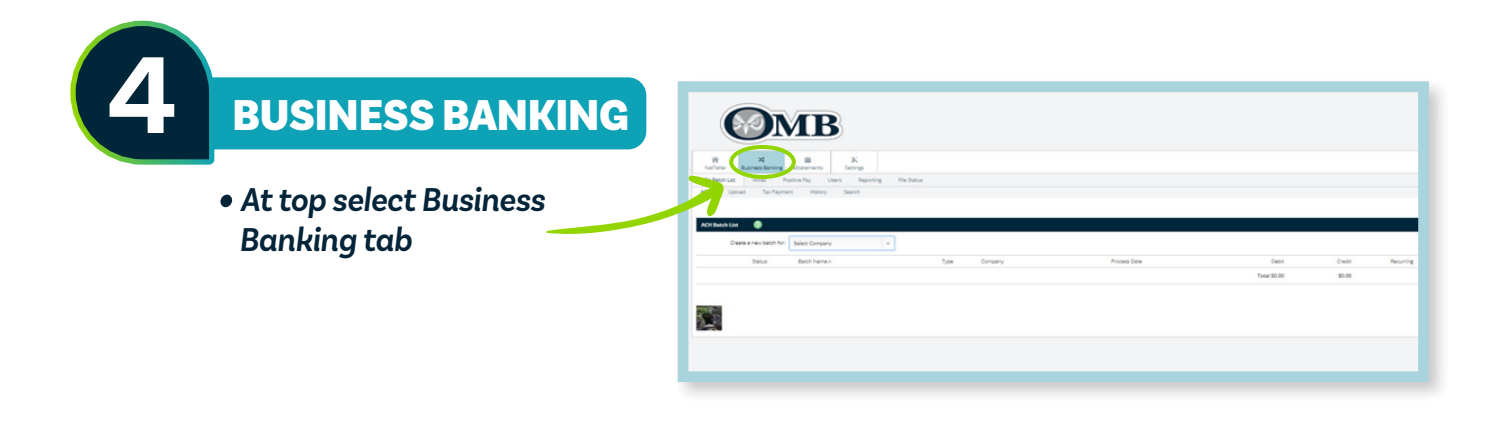

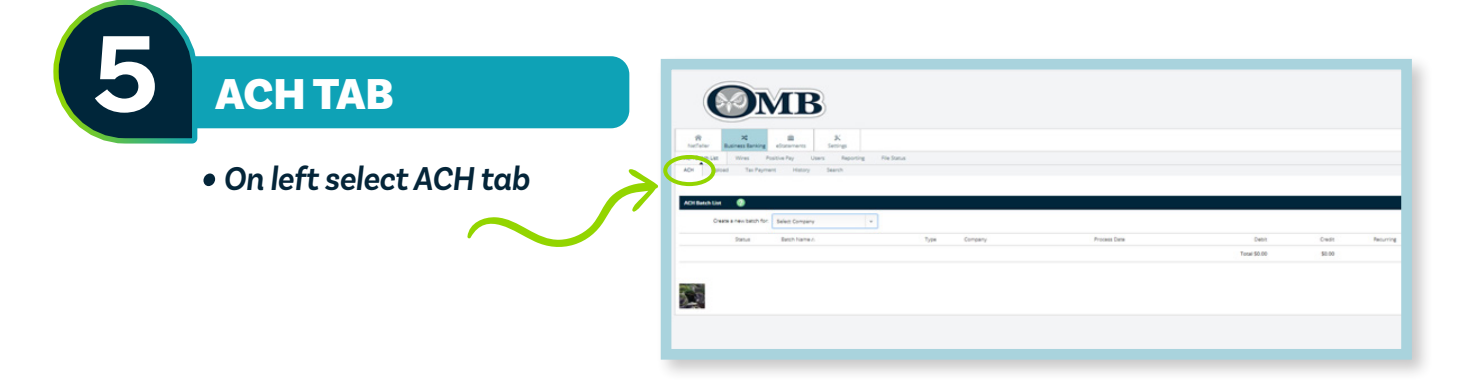

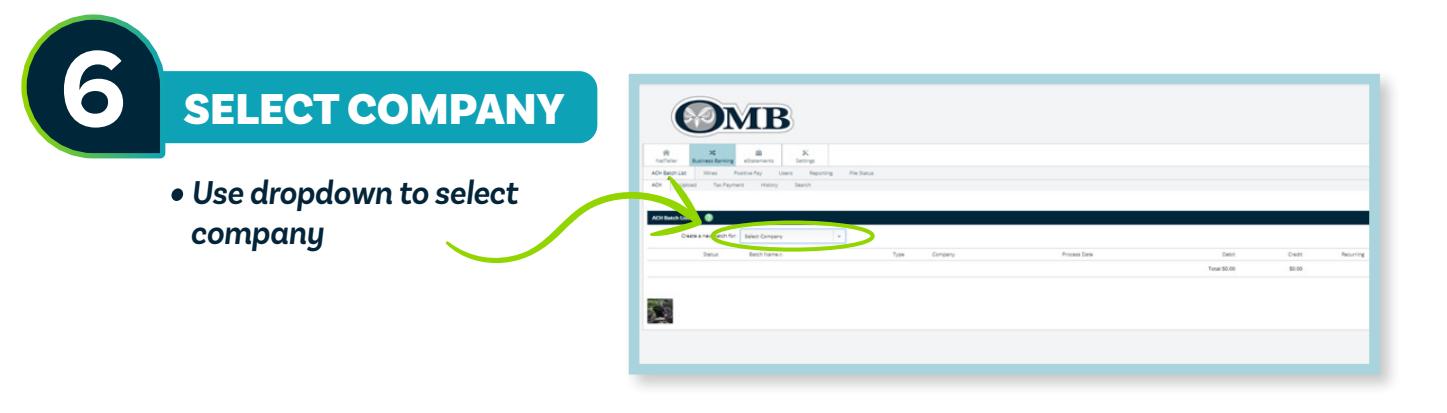

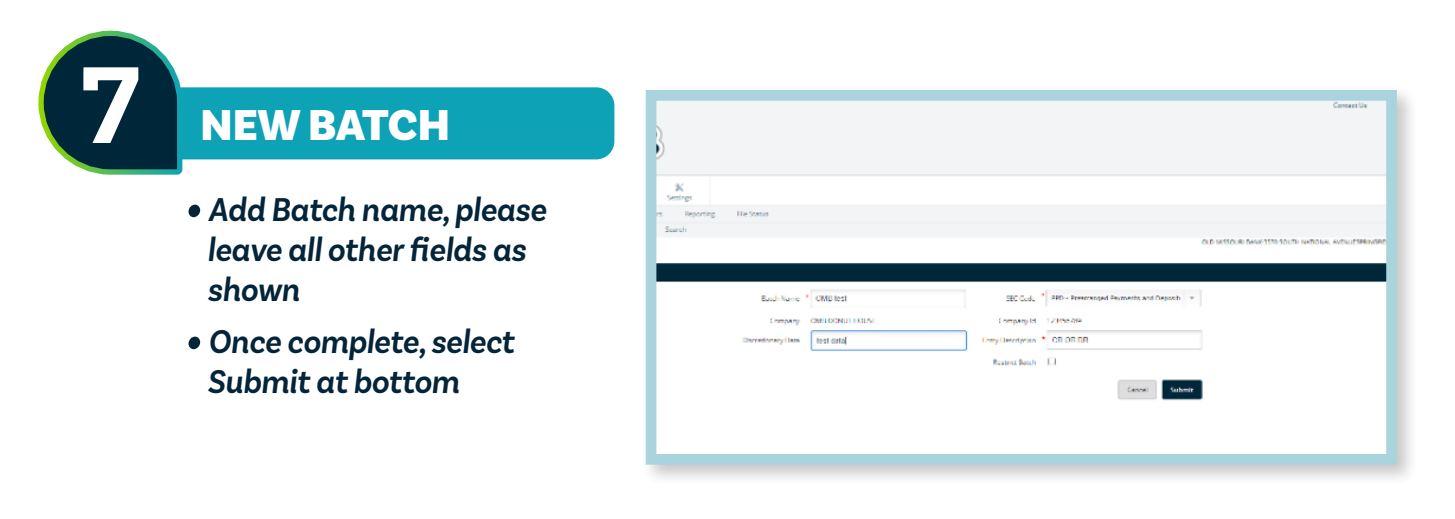

#### **ACCOUNT INFO**

• At bottom, select Add Multiple. This option allows you to add multiple lines at a time.

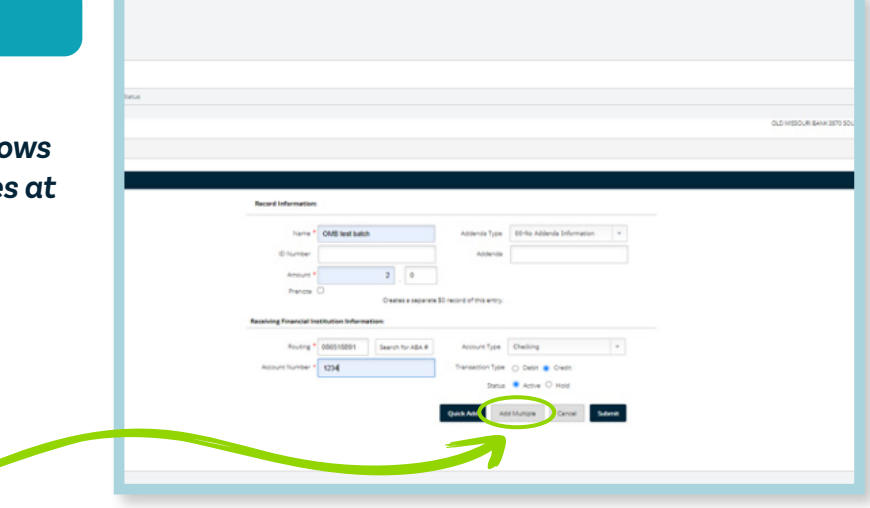

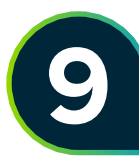

### **BALANCED BATCH**

- You must enter a balanced batch. For example, if you are entering multiple credits, you must also enter a debit for the total. In this example, the debit would be your account at OMB.
- Select Submit at the bottom when complete

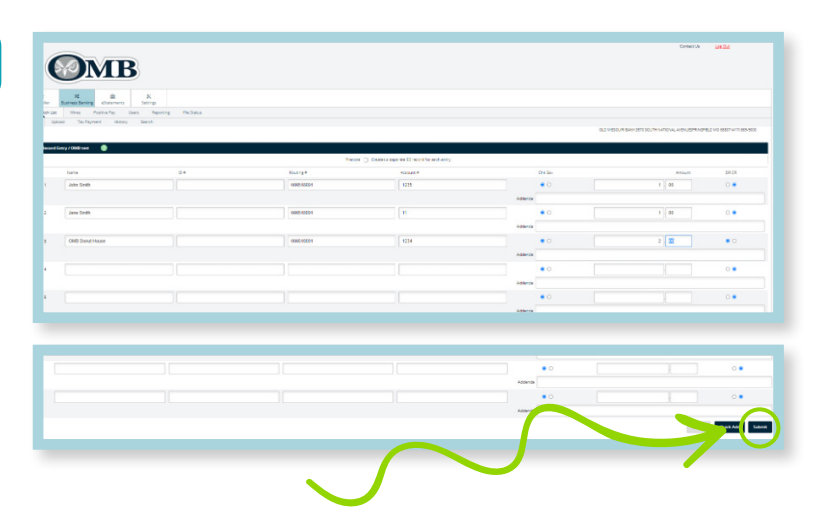

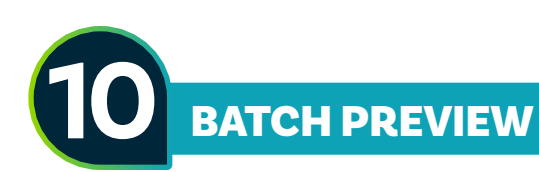

- Batch should have a balanced total of debits and credits on this screen
- \*Warning edits need to be made here. Once batch has been processed no changes can be made.
- At the bottom, select submit

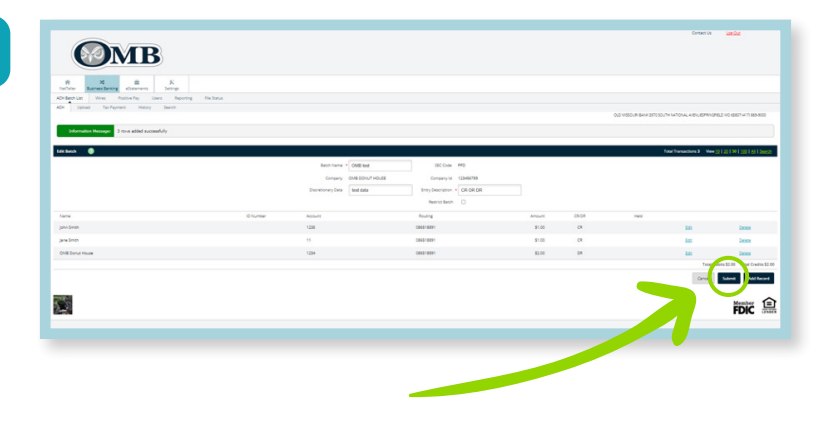

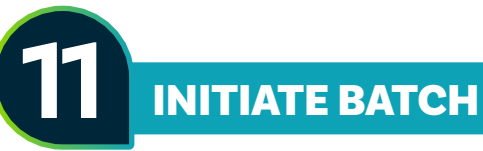

- On the right, use the select option dropdown and choose Initiate
- At the bottom, select Initiate Selected

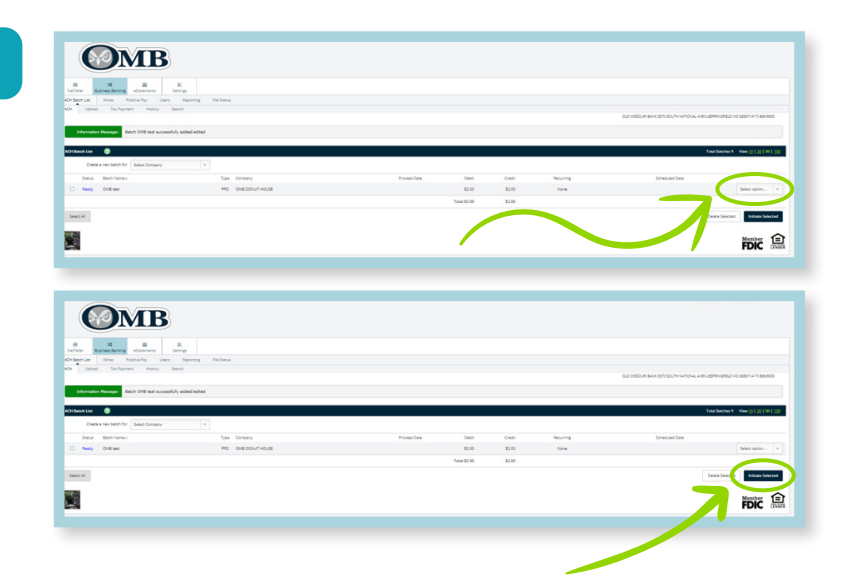

# **EFFECTIVE DATE**

- From dropdown, select effective date
- At the bottom, select Initiate

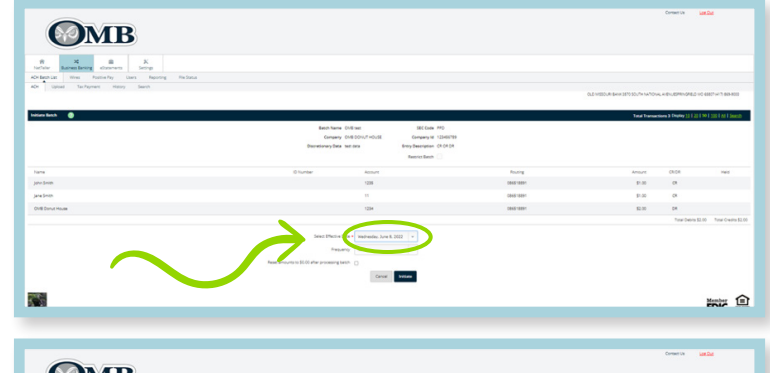

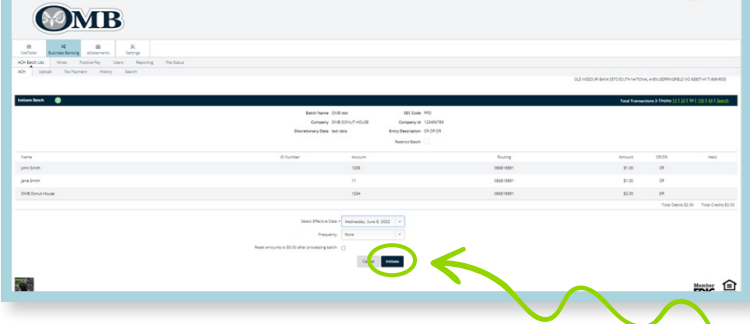

## AUTHENTICATION

- One-Time Passcode Authentication will display
- Enter Passcode from text
- Select Submit

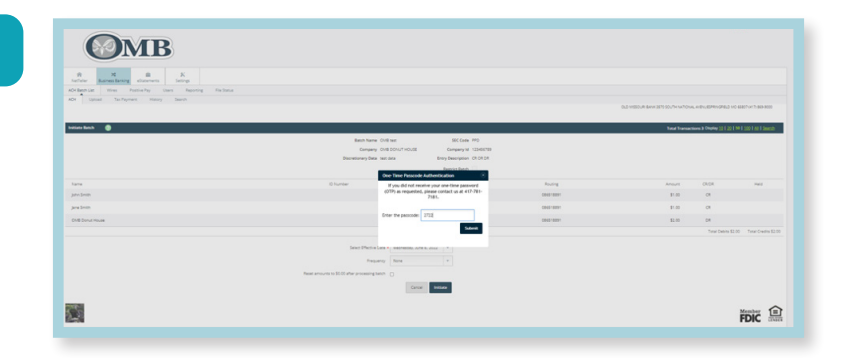

## CONFIRMATION

 Information Message will display with batch confirmation number

| the second second secon | Vie                                        |                   |                             |                      |                   |                                       |            |
|----------------------------------------------------------------------------------------------------|--------------------------------------------|-------------------|-----------------------------|----------------------|-------------------|---------------------------------------|------------|
| Research Boo Andrewy De                                                                                                    | en. Republikej Mir Noles.<br>Ganne         |                   |                             |                      |                   |                                       |            |
| ALC COMP MANY TRAY                                                                                                    |                                            |                   |                             |                      |                   | OUT WEATH SWEETS ST. THAT TOW, AND SP | 900-8.2403 |
| Information Messager Seculi 2005 test with                                                                                                    | Aut. Confirmations 0413221001              |                   |                             |                      |                   |                                       |            |
|                                                                                                    |                                            |                   |                             |                      |                   |                                       |            |
| ACH Setch List 💿                                                                                                    |                                            |                   |                             |                      |                   |                                       |            |
| Care of the local data and the Constant                                                                                                    |                                            |                   |                             |                      |                   |                                       |            |
|                                                                                                    |                                            |                   |                             |                      |                   |                                       |            |
| 800 - 002                                                                                                    | Ter Grove                                  | Page 40 and       | 0.01                        | Con La               | Printing          | Subject and Dates                     |            |
| United The State                                                                                                    | Type: Gregory<br>940 - GARCODART MORTH     | Pareslate         | 0444<br>\$7.66              | 5 m                  | Printing.         | Subscienced Bally                     |            |
| une entre<br>Disconsi in                                                                                                    | Type - Energieny<br>awar - Energiene Manna | Rear Public       | Sec.                        | S ne<br>S ne         | Researching.      | Scienced Inte                         |            |
| United States                                                                                                    | Type: Company<br>With Commonwell without   | Ray no. Date      | ana<br>Que<br>tatagene      | Sini<br>Sini         | Reserves.         | Subscienced Rate                      |            |
| Enter Table                                                                                                    | Typer Company<br>MC - Know (Stated When    | Kupstärr          | Grad<br>Krist<br>Kata Krist | S at                 | Printing<br>News  | future condition                      |            |
| Economic Contraction                                                                                                    | Type: Conjuny<br>with Conflicted active    | <b>Kurk</b> ilday | Grad<br>Qual<br>Nata Qual   | Gree<br>Gree<br>Gree | Processy,<br>News | Mireland Bar                          |            |

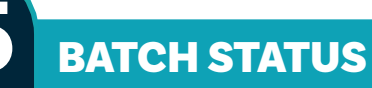

- Main screen
- At top, select ACH tab
- Under Status, it will show Processed
- Again, once status is Processed - no changes can be made to batch

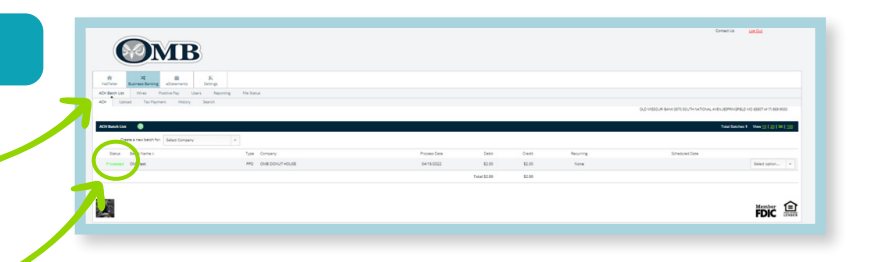

If you need further assistance, please contact OMB Digital Banking (417) 761-7181

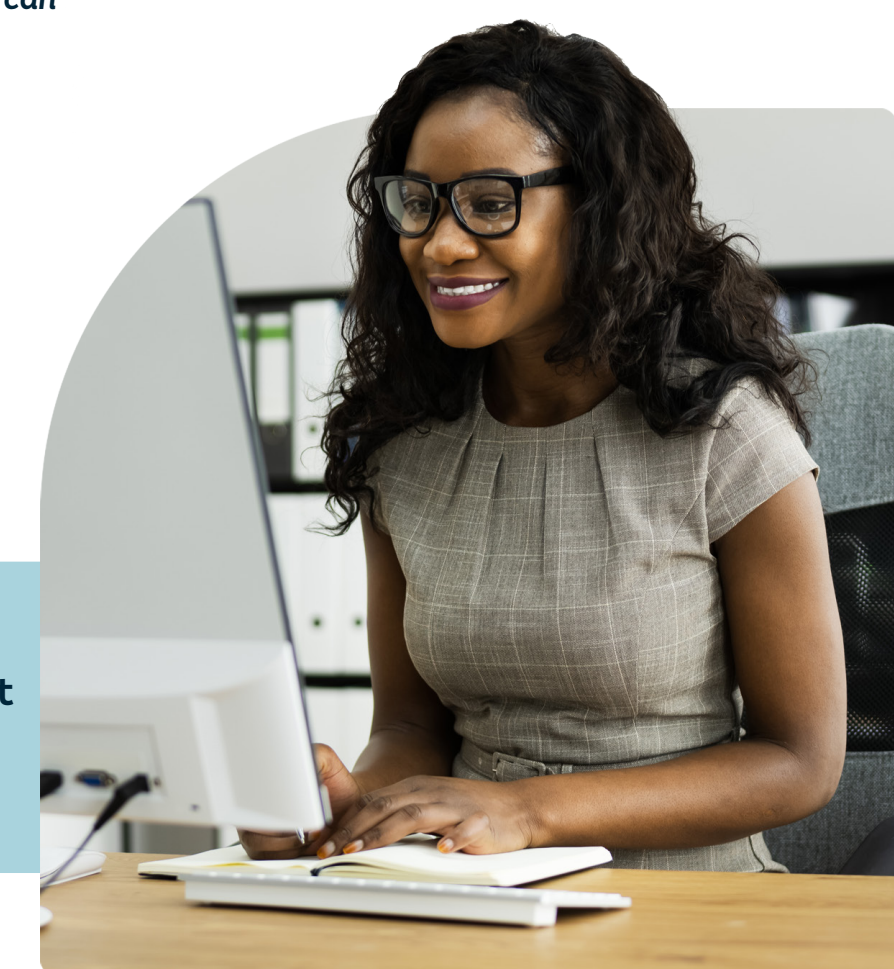